## Procedure of generation of Form 10F on Income Tax e-filing portal

- 1) Click on the link-<u>https://www.incometax.gov.in/iec/foportal/</u>
- 2) Sign in to the Income-tax portal using your PAN and password.
- 3) Click on the E-file tab, navigate to the 'Income Tax Forms' and then select 'File Income Tax Forms'.

| Income Tax Department, Government of India |                                                           |                       | Call Us ∨ ⊕ English ∨ A <sup>*</sup> A <sup>*</sup> O ■ 4 Induid |                                                       |                   |   |             |     |      |
|--------------------------------------------|-----------------------------------------------------------|-----------------------|------------------------------------------------------------------|-------------------------------------------------------|-------------------|---|-------------|-----|------|
| Dashboard                                  | e-File ^                                                  | Authorised Partners ~ |                                                                  | Services ~                                            | Pending Actions ~ | G | rievances ~ | Hel | p Si |
| Dashboard                                  | Income Tax Returns                                        |                       | >                                                                |                                                       |                   |   |             |     |      |
|                                            | Income Tax Forms                                          |                       | >                                                                | > File Income Tax Forms                               |                   |   | Mar-2023    |     |      |
| Welcome                                    | e-Pay Tax                                                 |                       |                                                                  | View Filed Forms<br>View 15CA Bulk Filed Forms Status |                   | M |             |     |      |
|                                            | Submit Tax Evasion Petition or Benami<br>Property holding |                       |                                                                  |                                                       |                   |   |             |     |      |

4) Click on the tab 'Persons not dependent on any Source of Income (Source of Income not relevant)'.

| File Income Tax Forms  |                           | Q 🔳 🎟                                         |
|------------------------|---------------------------|-----------------------------------------------|
| Persons with Business/ | Persons without Business/ | Persons not dependent on any Source of Income |
| Professional Income    | Professional Income       | (Source of Income not relevant)               |

5) Now select Form 10F from the list of available forms.

| Tax Exemptions and Reliefs (Form 10B)<br>Audit report under section 12A(1)(b) of the Income-tax Act, 1961, in the case of charitable or religious trusts or institutions                                  | File Now |
|----------------------------------------------------------------------------------------------------|----------|
| Declaration to be filed by the assessee claiming deduction under section 80GG                                                                                                    | File Now |
| Double Taxation Relief (Form 10F)<br>Information to be provided under sub-section (5) of section 90 or sub-section (5) of section 90A of the Income-tax Act, 1961                                         | File Now |
| Special provisions relating to avoidance of tax (Form 10FC)<br>Authorisation for claiming deduction in respect of any payment made to any financial institution located in a notified jurisdictional area | File Now |

6) Select the Assessment Year 2024-25 and click on 'Continue'.

| PAN<br>BXRPB3497D       | Submission Mode<br>Online |
|-------------------------|---------------------------|
| Filing Type<br>Original |                           |
| Assessment Year (A.Y) * |                           |
| < Back                  | Continue >                |

- 7) Fill in the required details as per form and attach your Tax Residency Certificate.
- 8) Save the draft and then click on preview.
- 9) In the next step, verify the Form, using digital signature (DSC) or an electronic verification code, as the case may be.
- 10) Once the form has been verified, click on the 'Submit' tab.
- 11) Kindly save the acknowledgement for future reference.